1 Schritt:

Unter portal.service.gv.at am Serviceportal Bund mit Ihrer Handy-Signatur anmelden.

# Anmelden am Serviceportal Bund

Sie können das Angebot des Serviceportal Bund nutzen, in dem Sie eine der folgenden Anmeldemethoden nutzen.

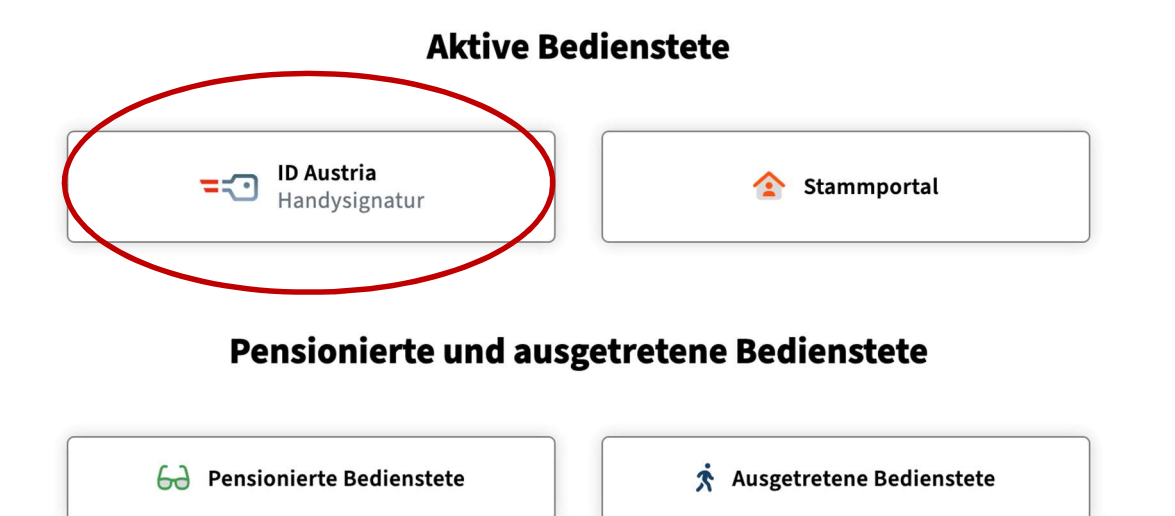

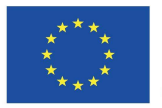

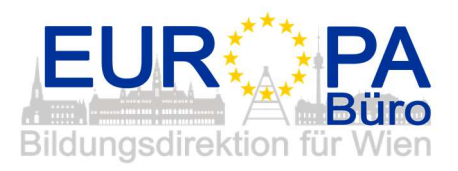

#### 2. Schritt

Die Startseite zeigt Ihre Aufgaben und zuletzt erhaltenen Benachrichtigungen. Klicken Sie bei "Zu allen Anwendungen" weiter. (geschwärzt ist hier der Name)

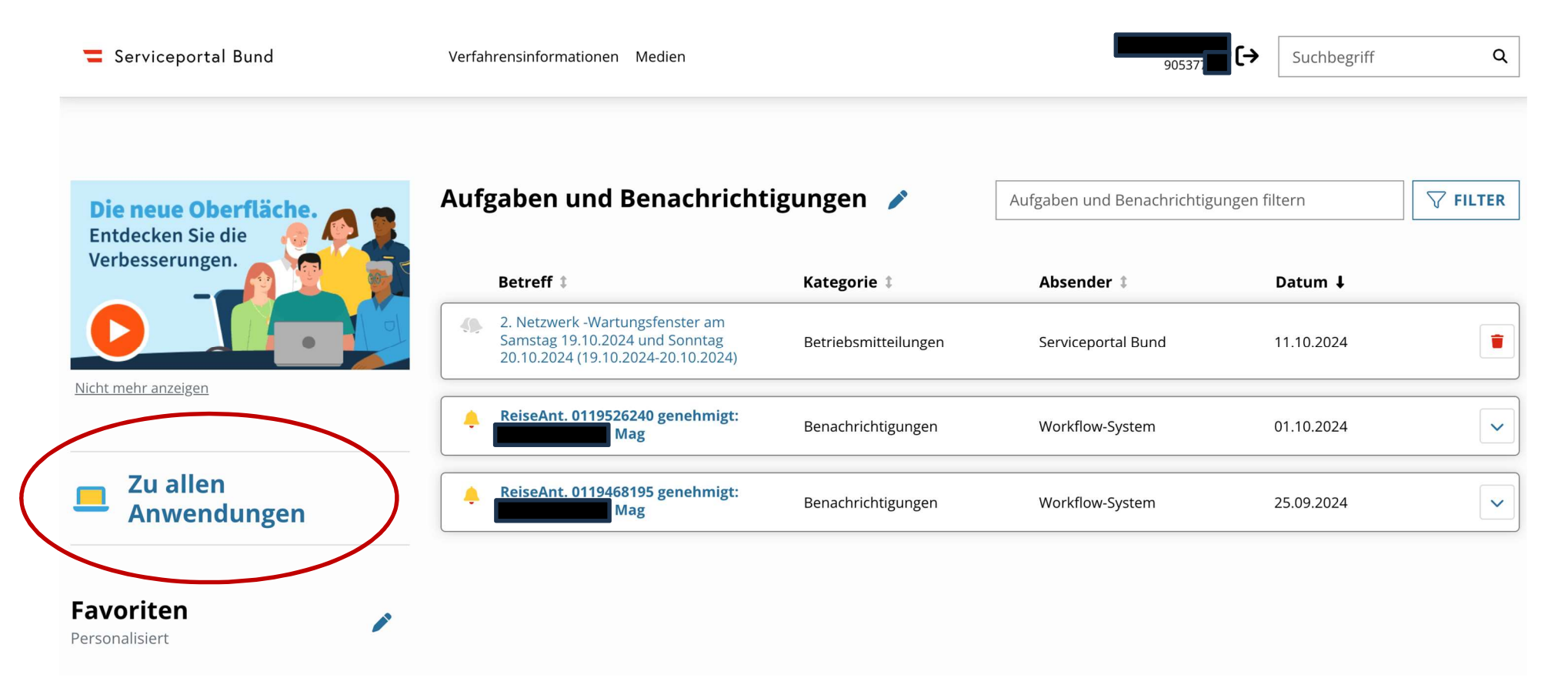

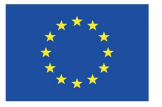

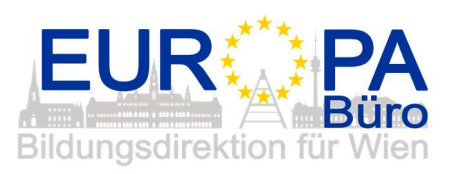

# 3. Schritt

Jetzt öffnet sich die Maske mit allen Anwendungen. Scrollen Sie in dieser Maske weiter nach unten bis zu den Anwendungen "Reisemanagement".

| Serviceportal Bund | Verfahrensinformationen Medien       |   | 905377€ Suchbegriff                        | Q                  |
|--------------------|--------------------------------------|---|--------------------------------------------|--------------------|
|                    |                                      |   |                                            |                    |
| Alle Anwendungen   | Mitarbeiter/in                       |   |                                            |                    |
| Mitarbeiter/in     | Lohn und Gehalt                      | * | Merkblatt für Bezugsempfänger:innen        |                    |
|                    | J <u>ahresbezugszettel</u>           | * | Jahreslohnzettel                           | $\hat{\mathbf{x}}$ |
|                    | Reisekostenvergütung und Reisezulage |   | Besoldungsdienstalter Berechnungsprotokoll |                    |
|                    | SV Meldungen                         |   |                                            |                    |
|                    | Figene Daten                         |   |                                            |                    |

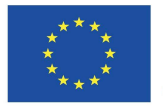

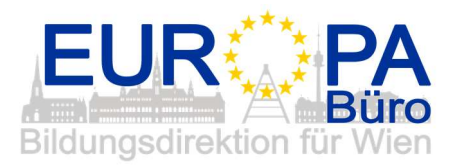

# 4. Schritt

Klicken Sie bei den Anwendungen "Reisemanagement" auf "Reisekostenabrechnung".

| <b>=</b> Serviceportal Bund | Verfahrensinformationen Medien          |   | 905377(► Suchbegriff                         | Q |
|-----------------------------|-----------------------------------------|---|----------------------------------------------|---|
| ☆ > Alle Anwendungen        |                                         |   |                                              |   |
| Alle Anwendungen            | Mitarbeiter/in<br>Mobile Services       |   | L                                            | ] |
| Mitarbeiter/in              | 畏 Reisemanagement                       |   |                                              |   |
|                             | Reiseantrag                             | * | Reisekostenabrechnung                        | * |
|                             | <u>Übersicht Reisen Mitarbeiter(in)</u> |   | Berechnungshilfe Differenzwerbungskosten     |   |
|                             | Stellvertretungsverwaltung              |   |                                              |   |
|                             | Stellvertreter/innen verwalten          |   | Historie von Aufgaben und Benachrichtigungen |   |

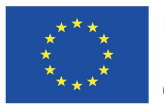

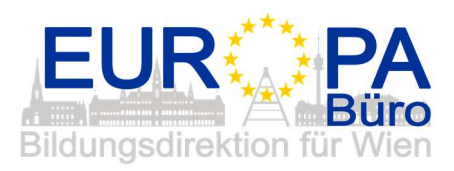

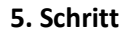

EUR PA Bildungsdirektion für Wien

Klicken Sie in dieser Maske auf das "+" und klicken weiter auf "Aus verfügbarer Reise" an. – Das Serviceportal erkennt hier den vor Reiseantritt angelegten Reiseantrag.

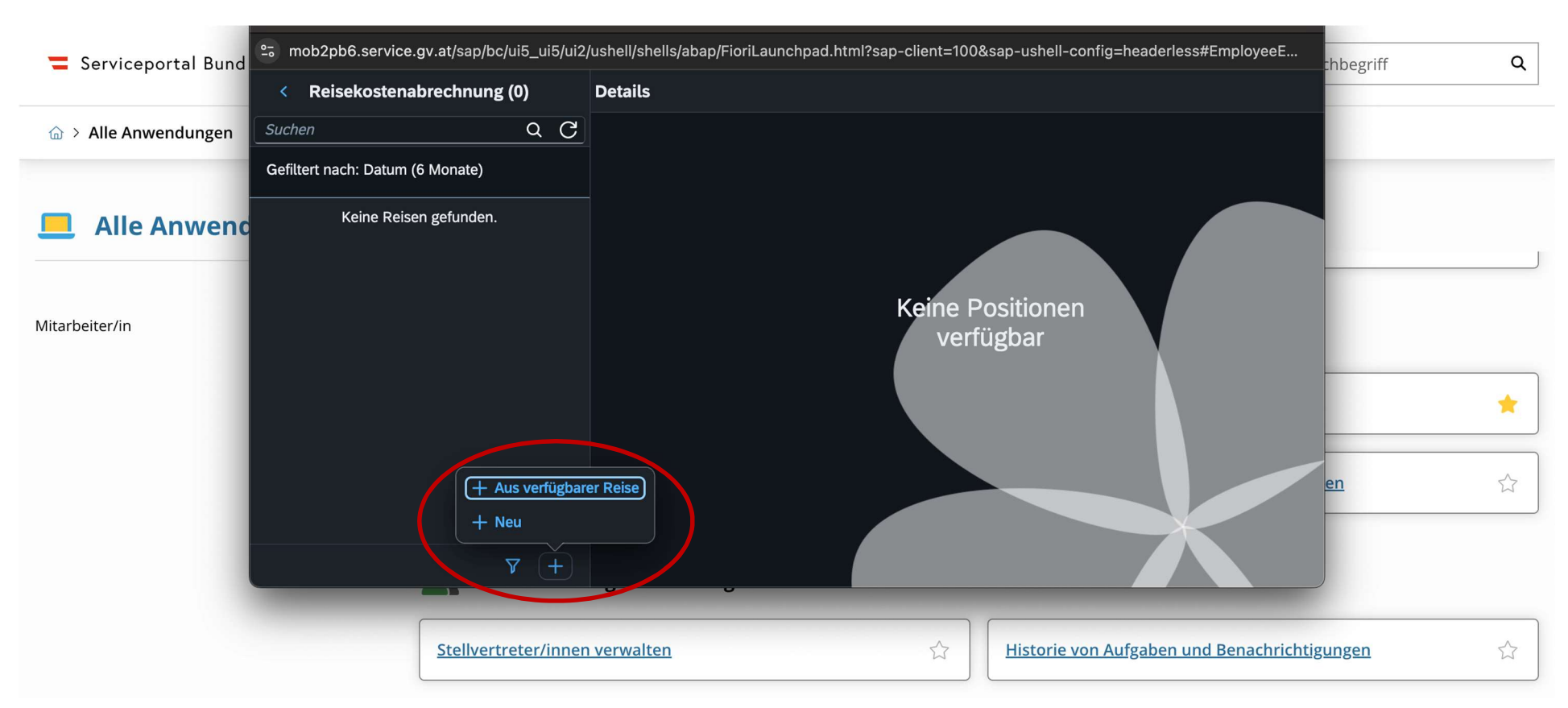

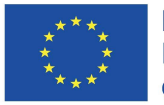

## 6. Schritt

Klicken Sie auf die gewünschte bzw. abzurechnende Reise.

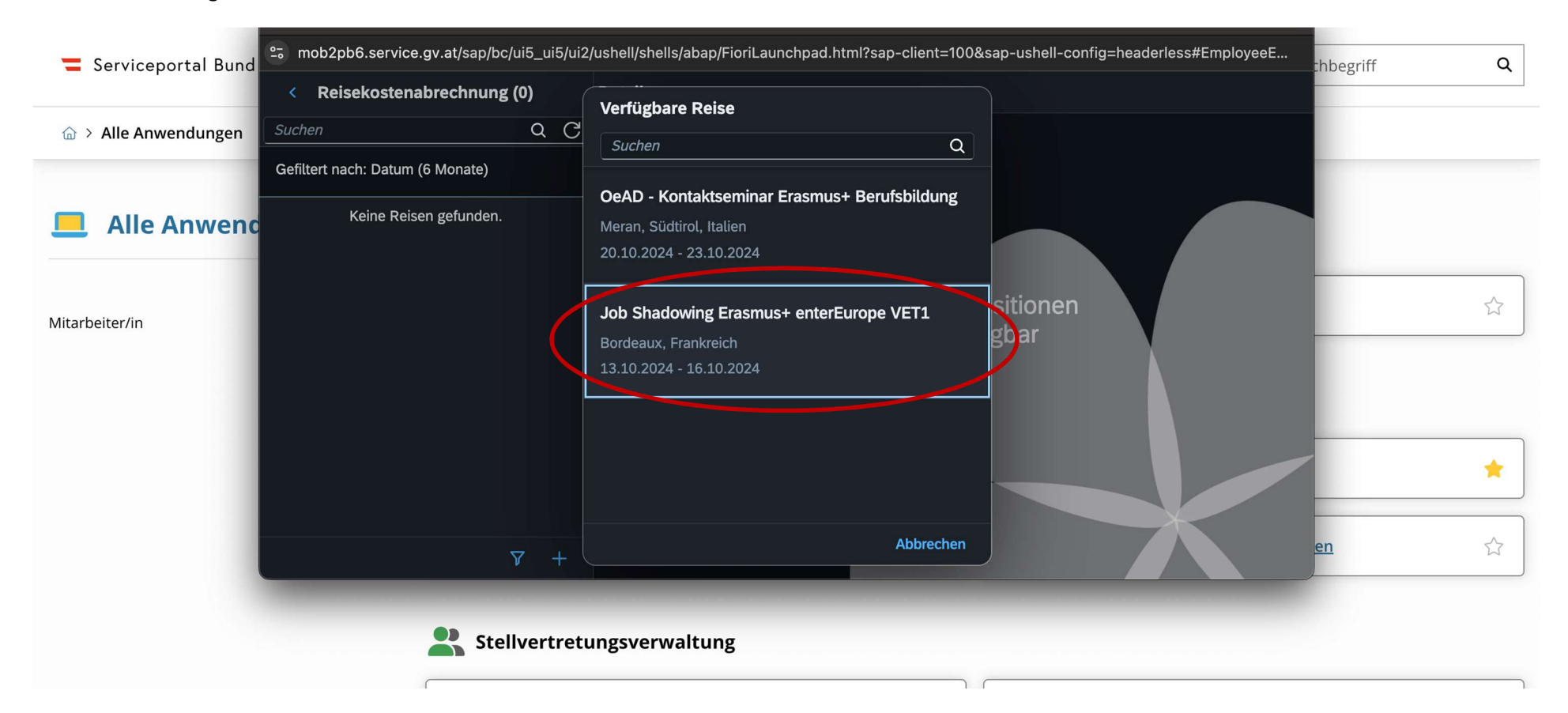

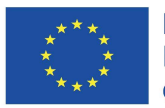

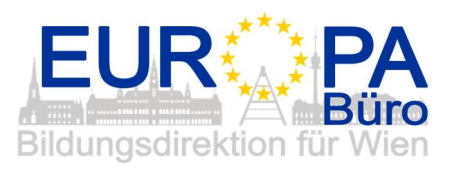

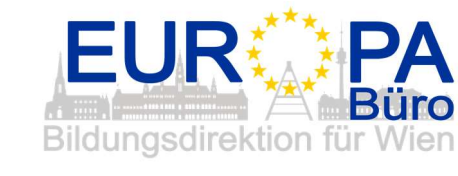

# 7. Schritt

Wählen Sie die zutreffende Vorlage der Reisekostenabrechnung. In diesem Beispiel handelt es sich bei "Bordeaux, Frankreich" um eine "Auslandsreise".

|                  |                                 | De | Vorlage Reisekostenabrechn. wählen |             |
|------------------|---------------------------------|----|------------------------------------|-------------|
| Alle Anwendungen | ichen Q C                       |    | Suchen                             |             |
| Ge               | efiltert nach: Datum (6 Monate) |    | Inlandsreise                       |             |
| Alle Anwend      | Keine Reisen gefunden.          |    | Auslandsreise                      |             |
|                  |                                 |    | Bezirksr o. NG Tar. 2              |             |
|                  |                                 |    | Versetzung                         |             |
| iter/in          |                                 |    | Dienstzuteilung Inland             | Positionen  |
|                  |                                 |    | Dienstzuteilung Ausland            | ilugual     |
|                  |                                 |    | Dienstverrichtung Justiz           |             |
|                  |                                 |    | Dienstverrichtung                  |             |
|                  |                                 |    | Heimaturlaub                       |             |
|                  |                                 |    | Eintägig pausch Brüssel            |             |
|                  |                                 |    | Mehrtägig Eintägige                |             |
|                  | ∀ +                             |    | Abbrecher                          | n <u>en</u> |
|                  |                                 |    |                                    |             |
|                  |                                 |    |                                    |             |

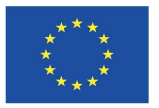

#### 8. Schritt

Die Daten wurden nun aus Ihrem Reiseantrag übernommen. Bei "Abfahrt von" und "Ankunft an" geben Sie "Arbeitsplatz" oder "Wohnort" an.

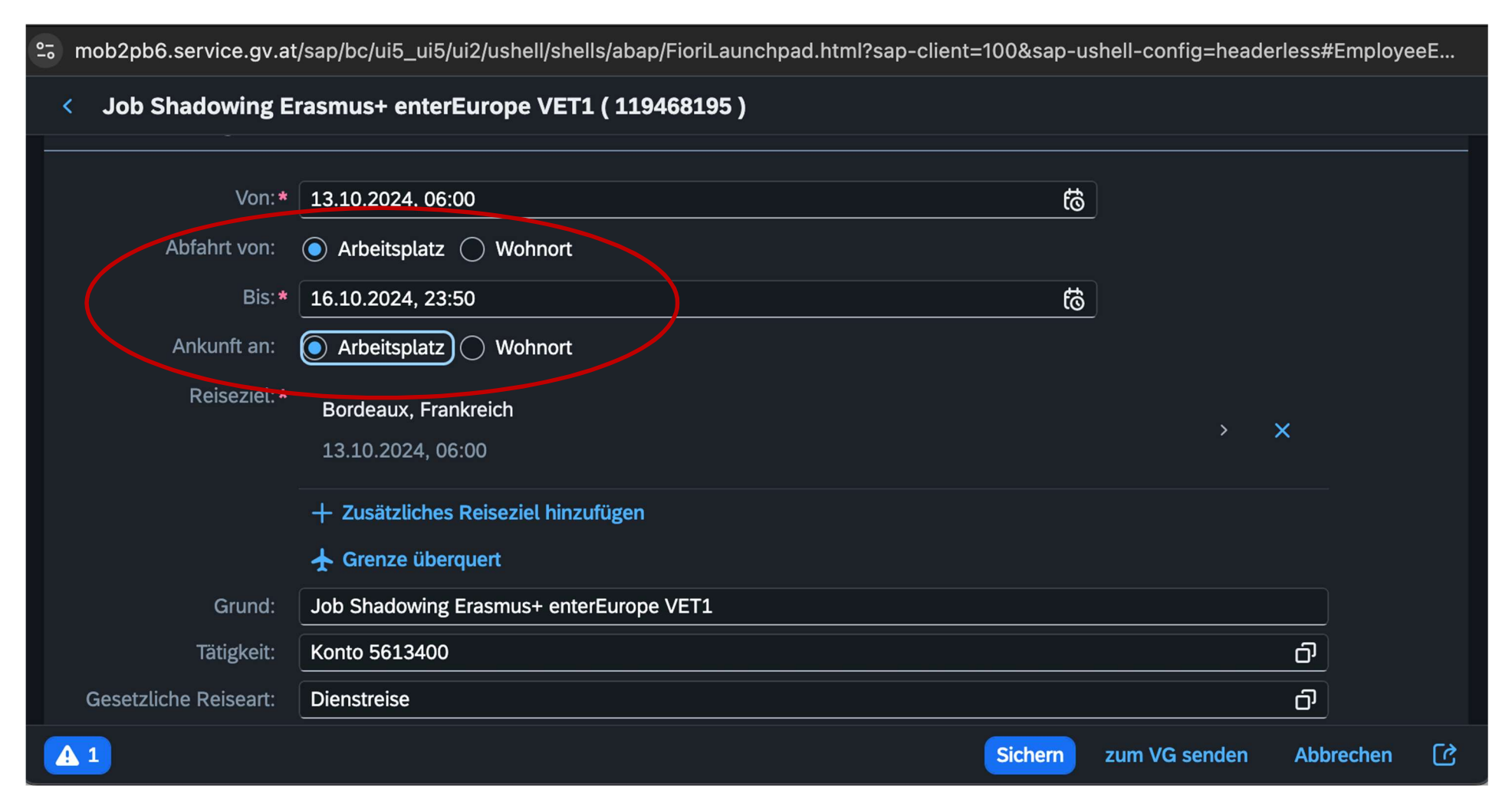

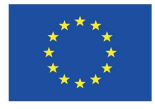

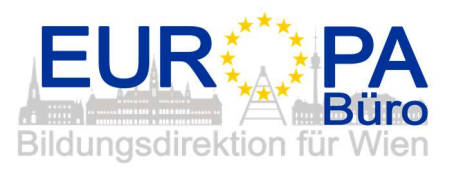

9. Schritt

Bei der Angabe "Abfahrt von" und "Ankunft an" vom Wohnort erscheint ein Vermerk, dass der "Steuerliche Tatbestand" eingegeben werden muss.

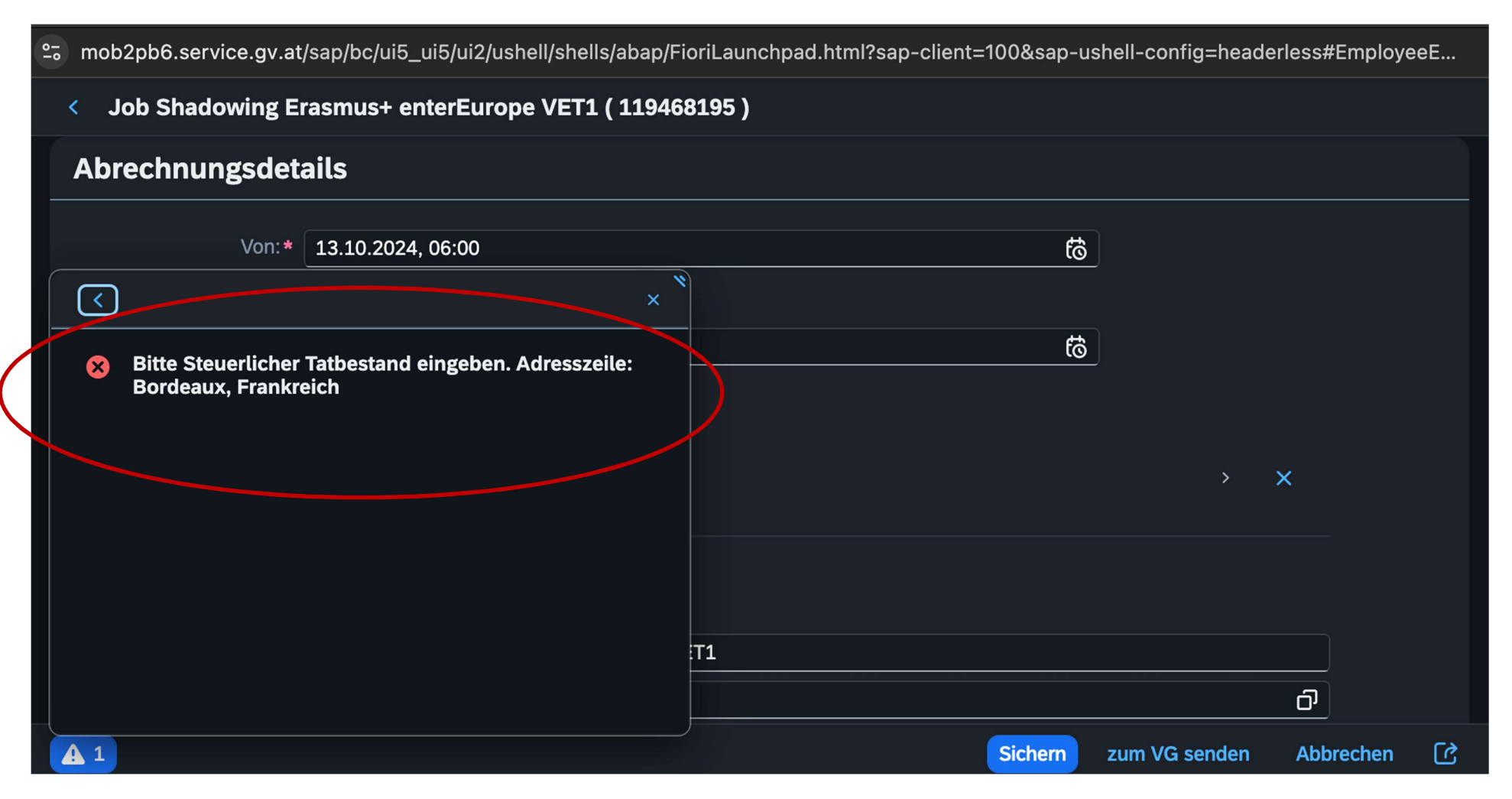

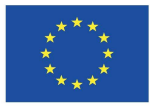

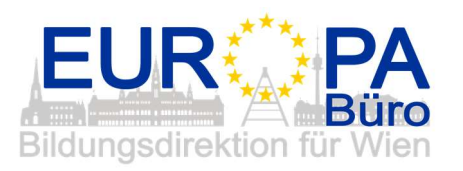

#### 10. Schritt

Dafür müssen wir in der Maske auf das Reiseziel (in unserem Beispiel Bordeaux, Frankreich) klicken.

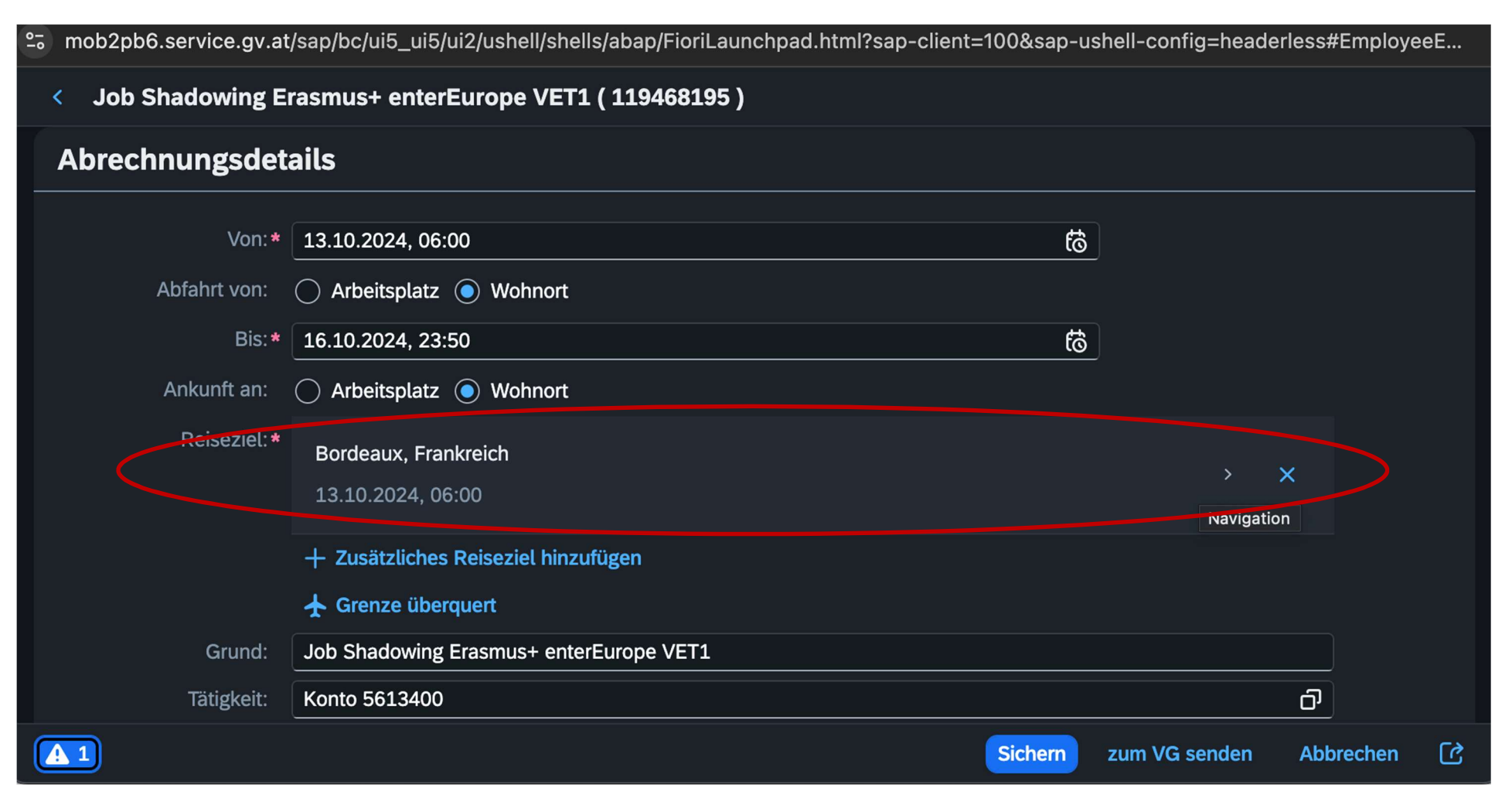

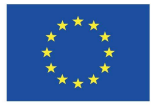

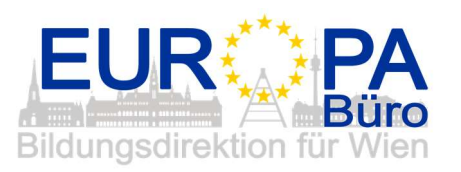

# 11. Schritt

Klicken Sie auf "Steuerlicher Tatbestand" und wählen in weiter Folge den passenden steuerlichen Tatbestand aus.

| nob2pb6.service.gv.at/sap/bc/ui5_ui5/ui2/ushe | ell/shells/abap/FioriLaunchpad.html?sap-client=100&sap-ushell-config=headerless# | EmployeeE |
|-----------------------------------------------|----------------------------------------------------------------------------------|-----------|
| < Bordeaux, Frankreich                        |                                                                                  |           |
| Adresse (Hauptziel)                           |                                                                                  |           |
|                                               | Adresse auswählen                                                                |           |
| Ort:                                          | Bordeaux                                                                         |           |
| Land:*                                        | Frankreich 🗇                                                                     |           |
| Pauschalenregion:                             | D                                                                                |           |
| Steuerlicher Tatbestand                       | Bitte steuerlicher Tatbestand auswählen >                                        |           |
|                                               |                                                                                  |           |
|                                               |                                                                                  |           |
|                                               |                                                                                  |           |
|                                               |                                                                                  |           |
|                                               |                                                                                  |           |
|                                               |                                                                                  |           |
|                                               |                                                                                  |           |

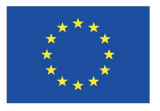

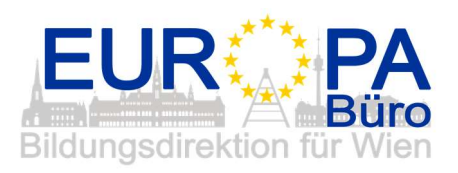

#### 12. Schritt

EUR PA Bildungsdirektion für Wien

Wählen Sie den zutreffenden steuerlichen Tatbestand aus. In unserem Beispiel von Bordeaux, Frankreich, handelt es sich um eine "Außendiensttätigkeit".

Klicken Sie im Anschluss zweimal auf den "Zurück-Pfeil", um wieder in die ursprüngliche Reisekostenabrechnung der jeweiligen Reise zu gelangen.

| ≌ mol  | o2pb6.service.gv.at/sap/bc/ui5_ui5/ui2/ushell/shells/abap/FioriLaunchpad.html?sap-client=100&sap-ushell-config=headerless#EmployeeE |
|--------|----------------------------------------------------------------------------------------------------|
|        | Steuerlicher Tatbestand                                                                                                    |
| Steue  | rlicher Tatbestand                                                                                                    |
| Tagesg | ebühr                                                                                                    |
|        | > Außendiensttätigkeit                                                                                                    |
| 0      | > Dienstzuteilung steuerpflichtig                                                                                                   |
| 0      | > Fahrtätigkeit                                                                                                    |
| 0      | > funktionale Zuständigkeit für mehrere Standorte                                                                                   |
| 0      | > Schulveranstaltung                                                                                                    |

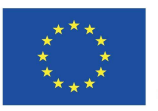

Kofinanziert durch das Programm Erasmus+ der Europäischen Union

13. Schritt

Im nächsten Schritt klicken sie auf "Grenze überquert".

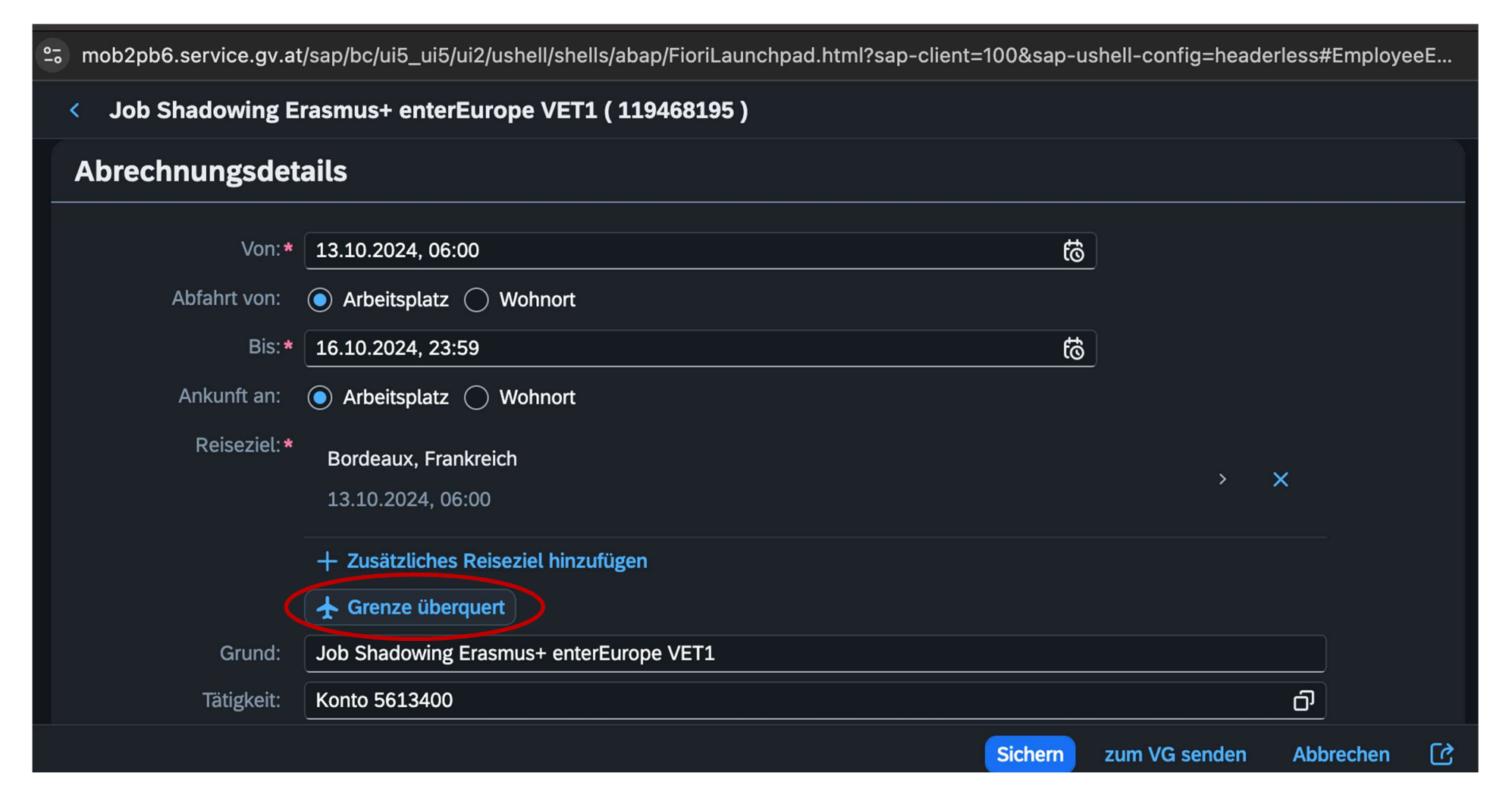

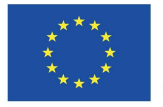

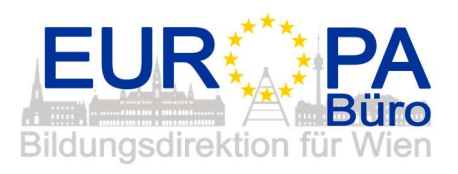

#### 14. Schritt

EUR PA Büro Bildungsdirektion für Wien

Geben Sie hier (im Falle einer Auslandsreise) den tatsächlichen Grenzübertritt an. Im Falle einer Flugreise (wie in unserem Beispiel von Bordeaux, Frankreich) geben Sie einfach die Abflug- und Ankunftszeit des Fluges an. Danach klicken Sie wieder auf den "Zurück-Pfeil" links oben.

Im

| mob2pb6.service.gv.at/sap/bc/ui5_ui5/ui2/ush | ell/shells/abap/FioriLaunchpad.html?sap-client=100&sa | ap-ushell-config=headerless#EmployeeE |
|----------------------------------------------|-------------------------------------------------------|---------------------------------------|
| Grenzübertritt: Informationen                |                                                       |                                       |
|                                              |                                                       |                                       |
| Meine Reisekostenabrechnungen                |                                                       |                                       |
| Abreise Inland:                              | 13.10.2024, 08:10                                     | ත්                                    |
| Rückkehr Inland:                             | 16.10.2024, 23:40                                     | ත්                                    |
|                                              |                                                       |                                       |
|                                              |                                                       |                                       |
|                                              |                                                       |                                       |
|                                              |                                                       |                                       |
|                                              |                                                       |                                       |
|                                              |                                                       |                                       |
|                                              |                                                       |                                       |

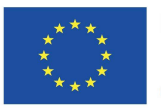

Kofinanziert durch das Programm Erasmus+ der Europäischen Union

#### 15. Schritt

EUR PA Büro Bildungsdirektion für Wien

Alle weiteren Abrechnungsdetails bzw. Eintragungen wurden aus dem Dienstreiseantrag übernommen. Bitte kontrollieren Sie diese sicherheitshalber. (geschwärzt wurden hier die Kostenstelle – der Schulstandort und die Schulkennzahl sowie der Name der Genehmiger/in – der Schulleitung)

| nob2pb6.service.gv.at/sap/bc/ui5_ui5/ui2/ushell/shells/abap/FioriLaunchpad.html?sap-client=100&sap-ushell-config=headerless#EmployeeE |                                         |          |  |  |  |  |
|----------------------------------------------------------------------------------------------------|-----------------------------------------|----------|--|--|--|--|
| < Job Shadowing E                                                                                                    | Erasmus+ enterEurope VET1 ( 119468195 ) |          |  |  |  |  |
|                                                                                                    | + Zusätzliches Reiseziel hinzufügen     |          |  |  |  |  |
|                                                                                                    | 🛧 Grenze überquert                      |          |  |  |  |  |
| Grund:                                                                                                    | Job Shadowing Erasmus+ enterEurope VET1 |          |  |  |  |  |
| Tätigkeit:                                                                                                    | Konto 5613400 ට්                        |          |  |  |  |  |
| Gesetzliche Reiseart:                                                                                                    | Dienstreise D                           |          |  |  |  |  |
| Unternehmensspezif.<br>Reiseart:                                                                                                    | alle Reisen                             |          |  |  |  |  |
| Bemerkungen:                                                                                                    |                                         |          |  |  |  |  |
| Kostenzuordnung:                                                                                                    | Kostenstelle                            |          |  |  |  |  |
|                                                                                                    | PTS -                                   |          |  |  |  |  |
|                                                                                                    | + Neue Kostenzuordnung                  |          |  |  |  |  |
| Genehmiger/in:                                                                                                    |                                         |          |  |  |  |  |
|                                                                                                    | Sichern zum VG senden Abbre             | echen [戊 |  |  |  |  |

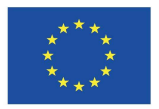

Kofinanziert durch das Programm Erasmus+ der Europäischen Union

# 16. Schritt

Scrollen sie nun bei den Abrechnungsdetails weiter nach unten bis Sie zum Bereich der "Spesen" bzw. "Tagesgebühren" kommen.

Klicken Sie auf "Tagesgebühr".

| 01        | 25 mo | mob2pb6.service.gv.at/sap/bc/ui5_ui5/ui2/ushell/shells/abap/FioriLaunchpad.html?sap-client=100&sap-ushell-config=headerless#EmployeeE |                                                                             |                      |         |                         |               |                      |   |
|-----------|-------|----------------------------------------------------------------------------------------------------|-----------------------------------------------------------------------------|----------------------|---------|-------------------------|---------------|----------------------|---|
|           | <     | Job S                                                                                                    | Shadowing Erasmus+ er                                                       | nterEurope VET1(1194 | 68195 ) |                         |               |                      |   |
|           |       | (告)                                                                                                    | <b>bestätigungsmail.pdf</b><br>11.09.2024 . 90537709<br>Status: 🕞 Gesichert |                      | ×       |                         |               |                      |   |
|           | Sp    | besen                                                                                                    |                                                                             |                      |         |                         |               |                      |   |
|           | E     | rstat                                                                                                    | tung gesamt                                                                 |                      |         | $\sub$ Betrag berechnen |               |                      |   |
| $\langle$ | É     | Tag<br>3 13.1                                                                                                    | gesgebühr<br>10.2024 - 16.10.2024                                           |                      |         | -, EUR                  | G             | $\overline{\otimes}$ |   |
|           | +     | - Spese                                                                                                    | en hinzufügen                                                               |                      |         |                         |               |                      |   |
|           |       |                                                                                                    |                                                                             |                      |         | Sichern                 | zum VG senden | Abbrechen            | ഭ |

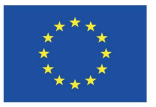

Kofinanziert durch das Programm Erasmus+ der Europäischen Union

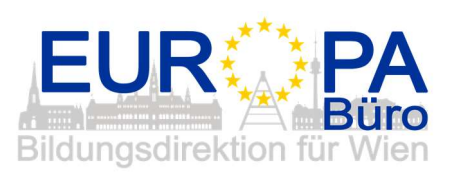

# 17. Schritt

Klicken Sie in dieser Maske auf jene Diäten, die Sie bekommen haben und geben auch eine ungefähre Uhrzeit an.

| ≌ີ mob2pb6.service.gv.at/sap/bc/ເ   | i5_ui5/ui2/ushell/shells/abap/FioriLaunc | chpad.html?sap-client=100&sap-ushell-config=headerl | ess#EmployeeE |
|-------------------------------------|------------------------------------------|-----------------------------------------------------|---------------|
| < Tagesgebühr                       | *                                        |                                                     |               |
| Pauschale Erstattung u              | nd Abzüge                                |                                                     |               |
| Erstattung gesamt für               | r /erpflegung: 0,00 EUR                  |                                                     |               |
| Heben Sie die Markierung auf, indem | Sie auf das jeweilige Symbol klicken.    |                                                     |               |
| Frühstück                           | Mittagessen                              | Abendessen                                          |               |
| 13.10.2024                          |                                          |                                                     |               |
| Ć                                   | ¥ 4                                      | T (                                                 |               |
| 14.10.2024                          |                                          |                                                     |               |
| Ć                                   |                                          |                                                     |               |
|                                     |                                          |                                                     | Löschen       |

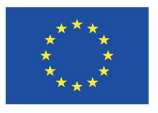

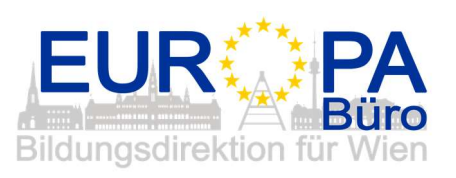

## 18. Schritt

In unserem Beispiel erhielt die reisende Person: 3 x Frühstück und 2 x Mittagessen.

| ີ mob2pb6.service.gv.at/sap/bc/ui5_ui5/ui | 2/ushell/shells/abap/FioriLaunchpa | nd.html?sap-client=100&sap-ushell-config=headerles | s#EmployeeE |
|-------------------------------------------|------------------------------------|----------------------------------------------------|-------------|
| < Tagesgebühr                             | *                                  |                                                    |             |
| Frühstück                                 | Mittagessen                        | Abendessen                                         |             |
| 13.10.2024                                |                                    |                                                    |             |
| Ć                                         | Υf                                 | T 1                                                |             |
| 14.10.2024                                |                                    |                                                    |             |
| ( Ć                                       | ( YI                               | Ύ́                                                 |             |
| 08:00 @                                   | 12:00                              |                                                    |             |
| 15.10.2024                                |                                    |                                                    |             |
| ( Č                                       | ٣١                                 | Ψſ                                                 |             |
| 08:00 🕑                                   | 12:00                              |                                                    |             |
| 16.10.2024                                |                                    |                                                    |             |
| Ć                                         |                                    |                                                    |             |
| 08:00 🖉                                   |                                    |                                                    |             |
|                                           |                                    |                                                    | Löschen     |

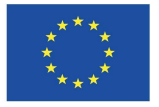

Kofinanziert durch das Programm Erasmus+ der Europäischen Union

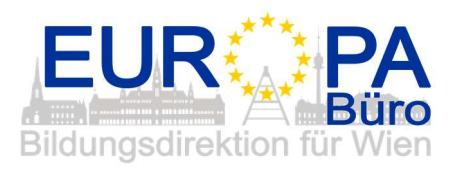

## 19. Schritt

Scrollen Sie wieder etwas nach oben und klicken Sie auf "Betrag berechnen". Klicken Sie im Anschluss wieder auf den "Zurück-Pfeil".

| ≝ mob2pb6.service.gv.at/sap/bc/ui5_ui5/ui2/us       | hell/shells/abap/FioriLaur | nchpad.html?sap-client=100&sap-ushell-config=headerless#Emplo |  |
|-----------------------------------------------------|----------------------------|---------------------------------------------------------------|--|
| < Tagesgebühr                                       | *                          |                                                               |  |
| Pauschale Erstattung und Abzüg                      | çe                         |                                                               |  |
| Erstattung gesamt für Verpflegung:                  | -, EUR                     | C Betrag berechnen                                            |  |
| Heben Sie die Markierung auf, indem Sie auf das jev | weilige Symbol klicken.    |                                                               |  |
| Frühstück                                           | Mittagessen                | Abendessen                                                    |  |
| 13.10.2024                                          |                            |                                                               |  |
| Ć                                                   | ¥ 1                        | <b>¥1</b>                                                     |  |
| 14.10.2024                                          |                            |                                                               |  |
| 08:00                                               | <b>₩1</b><br>12:00 (?=)    |                                                               |  |
| 1E 40 2024                                          |                            | Löschen                                                       |  |

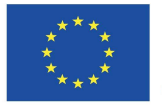

Kofinanziert durch das Programm Erasmus+ der Europäischen Union

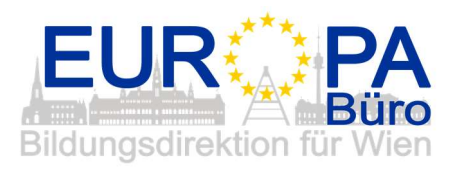

# 20. Schritt

Klicken Sie in weiterer Folge auf "Sichern".

| 25 n | nob2pb6   | .service.gv.at/sap/bc/ui5_ui5/ui2/us                                 | hell/shells/abap/FioriLa | unchpad.html?sap-client=100&sap | -ushell-config=he | aderless#Emp | olo |
|------|-----------|----------------------------------------------------------------------|--------------------------|---------------------------------|-------------------|--------------|-----|
| <    | Job S     | hadowing Erasmus+ enterEurop                                         | e VET1 ( 119468195       | )                               |                   |              |     |
|      |           | Status: 🕞 Gesichert                                                  | ^                        |                                 |                   |              |     |
|      | <u>(م</u> | bestätigungsmail.pdf<br>11.09.2024 . 90537709<br>Status: 🕞 Gesichert | ×                        |                                 |                   |              |     |
| S    | pesen     | I                                                                    |                          |                                 |                   |              |     |
| (    | Erstati   | tung gesamt                                                          |                          | <b>82,80</b> EUR                |                   |              |     |
| ť    | Tag       | esgebühr<br>.0.2024 - 16.10.2024                                     |                          | 82,80 EUR                       | , D               | 8            |     |
|      | + Spese   | n hinzufügen                                                         |                          |                                 |                   |              |     |
|      |           |                                                                      |                          | Sichern                         | uun VG senden     | Abbrechen    | 5   |

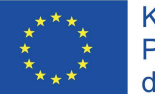

Kofinanziert durch das Programm Erasmus+ der Europäischen Union

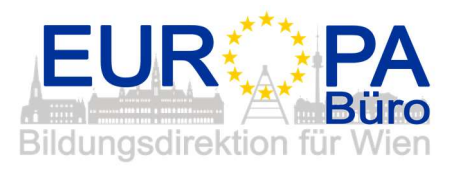

# 21. Schritt

Die Reisekostenabrechnung ist nun gesichert. Um Sie zum/zur Vorgesetzten ("VG") zu senden, klicken Sie noch einmal auf "Bearbeiten".

| nob2pb6.service.gv.at/sap/bc/ui5_ui5/ui2/ushell/shells/abap/FioriLaunchpad.html?sap-client=100&sap-ushell-config=headerless#EmployeeE |              |                                                                       |                                           |  |  |  |  |  |  |  |  |  |
|----------------------------------------------------------------------------------------------------|--------------|-----------------------------------------------------------------------|-------------------------------------------|--|--|--|--|--|--|--|--|--|
| < Reisekostenabrechnung                                                                                                    | g (1)        | Auslandsreise - Job Shadowing Erasmus+ enterEurope VET1 ( 119468195 ) |                                           |  |  |  |  |  |  |  |  |  |
| Suchen                                                                                                    | Q C          | Abrechnungsdetails                                                    |                                           |  |  |  |  |  |  |  |  |  |
| Gefiltert nach: Datum (6 Monate)                                                                                                    |              | Ver                                                                   |                                           |  |  |  |  |  |  |  |  |  |
|                                                                                                    |              | von:                                                                  | 13.10.2024, 06:00                         |  |  |  |  |  |  |  |  |  |
| Job Shadowing Erasmus+                                                                                                    | <b>82,80</b> | Abfahrt von:                                                          | 🔵 Arbeitsplatz 🧿 Wohnort                  |  |  |  |  |  |  |  |  |  |
| enterEurope VEI1                                                                                                    | Lon          | Bis:                                                                  | 16.10.2024, 23:59                         |  |  |  |  |  |  |  |  |  |
| Bordeaux FR                                                                                                    | Offen        | Ankunft an:                                                           | 🖳 Arbeitsplatz 🍙 Wohnort                  |  |  |  |  |  |  |  |  |  |
| 13.10.2024 - 16.10.2                                                                                                    | heute        |                                                                       | C Aberspielz C Wonnord                    |  |  |  |  |  |  |  |  |  |
|                                                                                                    |              | Reiseziel:                                                            | Bordeaux, Frankreich                      |  |  |  |  |  |  |  |  |  |
|                                                                                                    |              |                                                                       | 13.10.2024                                |  |  |  |  |  |  |  |  |  |
|                                                                                                    |              | Grund:                                                                | Job Shadowing Erasmus+ enterEurope VET1   |  |  |  |  |  |  |  |  |  |
|                                                                                                    |              | Tätigkeit:                                                            | Konto 5613400                             |  |  |  |  |  |  |  |  |  |
|                                                                                                    |              | Gesetzliche Reiseart:                                                 | Dienstreise                               |  |  |  |  |  |  |  |  |  |
|                                                                                                    |              | Unternehmensspezif. Reiseart:                                         | alle Reisen                               |  |  |  |  |  |  |  |  |  |
|                                                                                                    | ∀ +          |                                                                       | Bearbeiten Luplizieren Löschen Historie 🕜 |  |  |  |  |  |  |  |  |  |

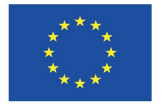

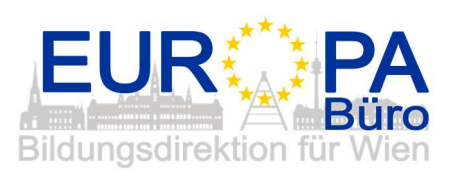

22. Schritt

EUR PA Bildungsdirektion für Wien

Klicken Sie nun "zum VG senden" (VG = Vorgesetzte/r).

| 10 | m  | ob2pb6          | .service.gv.at/sap/bc/ui5_                                           | _ui5/ui2/ushell/shells/a | bap/FioriLaunchpad | .html?sap-client=100&sap-ush | ell-config=head | erless#Employe | eE |
|----|----|-----------------|----------------------------------------------------------------------|--------------------------|--------------------|------------------------------|-----------------|----------------|----|
|    | <  | Job S           | hadowing Erasmus+ ei                                                 | nterEurope VET1(         | 119468195 )        |                              |                 |                |    |
|    |    | (PD]            | bestätigungsmail.pdf<br>11.09.2024 . 90537709<br>Status: 🕞 Gesichert |                          | ×                  |                              |                 |                |    |
|    | Sp | pesen           |                                                                      |                          |                    |                              |                 |                |    |
|    | E  | Irstati         | ung gesamt                                                           |                          |                    | 82,80 EUR                    |                 |                |    |
|    | Ė  | Tage<br>\$ 13.1 | esgebühr<br>0.2024 - 16.10.2024                                      |                          |                    | 82,80 EUR                    | Ō               | ⊗              |    |
|    | +  | - Spese         | n hinzufügen                                                         |                          |                    |                              |                 |                |    |
|    | 1  |                 |                                                                      |                          |                    | Sichern zum VG senden        | Abbrechen       | Duplizieren    | C  |
|    |    |                 |                                                                      |                          |                    |                              |                 |                |    |

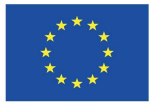

Kofinanziert durch das Programm Erasmus+ der Europäischen Union

#### 23. und letzter Schritt

Ihre Reisekostenabrechnung wurde zum/zur Vorgesetzten gesendet und somit "Eingereicht".

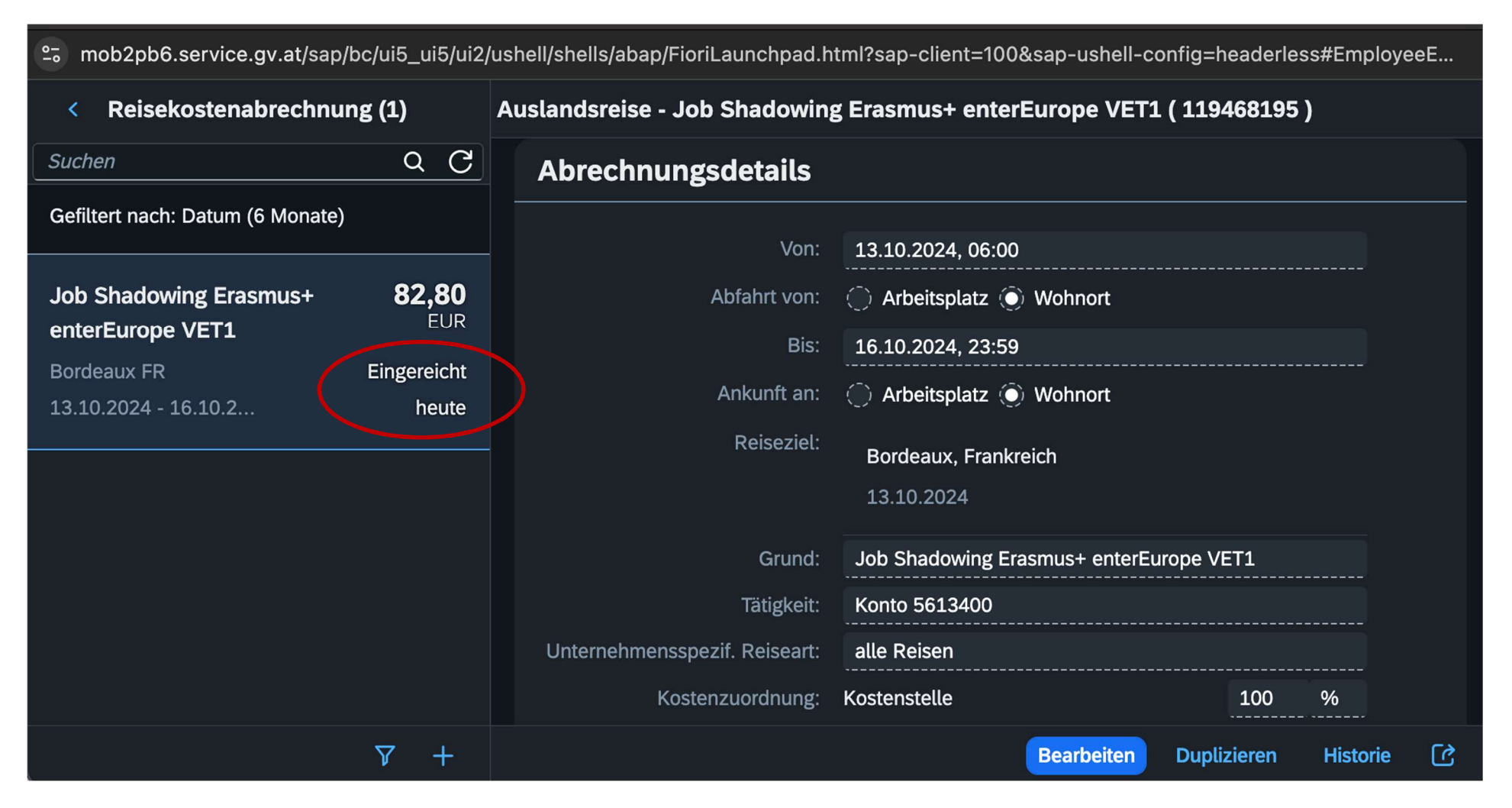

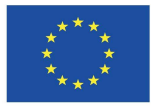

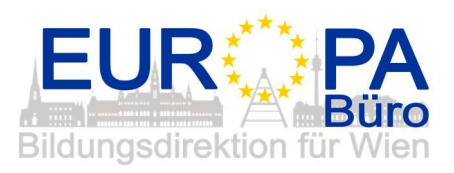